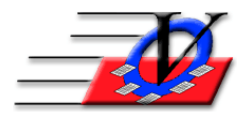

Vision Computer Programming Services, Inc. 801 2<sup>nd</sup> Street, Suite A Safety Harbor, FL 34695 888-425-6964 <u>email@visioncps.com</u> <u>www.visioncps.com</u>

## **Using the "Leaving Early/Late" Feature**

For those of you who are required to record the reason your members are leaving the club early or late, the following steps will guide you through the process of recording that information.

- 1. From the Main Menu click on Organization Information/Standards, enter your name and click I Understand.
- 2. Go to the Activities tab.
- 3. On the bottom right, click the Leaving Early/Late button.
- 4. Create a Code and Description for each reason that you need to show for leaving early and for leaving late.
- 5. Close this screen.
- 6. Still in the Activities tab, choose General Attendance or the activity that you would like to record information for leaving Early or Late.
- 7. Turn on the check for Track why Members leave this Activity for Early or Late and fill in the time that would be considered Early or Late.

| Organization Information/Standards                                                                                                    |                                                                                    | 23                                                                                                    |  |  |  |  |  |  |
|----------------------------------------------------------------------------------------------------|------------------------------------------------------------------------------------|----------------------------------------------------------------------------------------------------|--|--|--|--|--|--|
| Housing Accounts/MOP Staff Types Phone Types Immunizations Holidays Pay Periods<br>General Age Groups Fee Levels Activity Classifications Activities Member Status Member Types                                                                                                    | Marital Status Grants Member Sta<br>Grades Schools Ethnicities Religions           | ars Genders<br>Custom Fields                                                                                                    |  |  |  |  |  |  |
| Vision's Membership Registration                                                                                                    |                                                                                    |                                                                                                    |  |  |  |  |  |  |
| Find Activity <ul> <li>Activity</li> <li>General Attendance</li> <li>Abbreviation:</li> <li>General Attendance</li> <li>Activity Classification:</li> <li>General Attendance</li> <li>Wax # of Members Per Session:</li> <li>O</li> <li>Default Start Time:</li> <li>2:30 p</li> <li>Default Duration:</li> <li>5:00</li> <li>Comment:</li> <li>Account:</li> <li>Force General Attendance</li> <li>Track why Members leave this Activity</li> <li>during Quick Entry check out</li> </ul> <li>Enter ALL ACTIVITIES that your entire Organization might keep track of here by all the Add Activity button and filling in the form that appears. The list of activities you here will be available in the Activities area of the program to create activity schedule</li> | FRE - Eligible For Free Lunch<br>N - Non-Needy<br>RED - Eligible For Reduced Lunch | Amoun -<br>\$0.00<br>\$0.00 |  |  |  |  |  |  |
| Add Activity Delete Activity Ch                                                                                                    | ange Activity Name                                                                 | <u>C</u> lose                                                                                                    |  |  |  |  |  |  |

- 8. Close out of Organization Information.
- 9. Click Activities and schedule your activity, this activity must be scheduled for In/Out.
- 10. The time to track Member leaving Before or After will be filled in.

| Schedule Activities         |                                          |        |                                                      |                                                                                              |        |        |             |              | 23 |
|-----------------------------|------------------------------------------|--------|------------------------------------------------------|----------------------------------------------------------------------------------------------|--------|--------|-------------|--------------|----|
| Single Activity Scheduling  | Multiple Activity Scheduling             |        |                                                      |                                                                                              |        |        |             |              |    |
| Unit Code: (<br>Activity: ( | 01 - Downtown Unit<br>General Attendance |        | (this activity DOES require<br>a Parent/Guardian for | Please click on the blue question<br>mark below to read the<br>instructions on this feature. |        |        |             | stion<br>re. |    |
| Location: F                 | Front Desk                               | $\sim$ | pickup)                                              | Session Times:                                                                               |        |        |             |              |    |
| Attendance method:          | n/Out                                    |        |                                                      |                                                                                              |        |        | Track Membe | er leaving   |    |
| , atomaanoo moanoa. ji      |                                          |        |                                                      |                                                                                              | Start  | End    | Before      | After        |    |
|                             |                                          |        |                                                      |                                                                                              | 2:30 p | 7:30 p | 5:30 p      | 7:00 p       |    |
|                             |                                          |        |                                                      |                                                                                              |        |        |             |              |    |

- 11. Open Quick Entry and check your members in as usual.
- 12. When you check your members out, you will answer Yes, Ok to Proceed and a screen will pop up asking you to fill in the Reason for leaving Early or Late.

13. Choose the Reason from the dropdown, click Continue and they will be checked out.

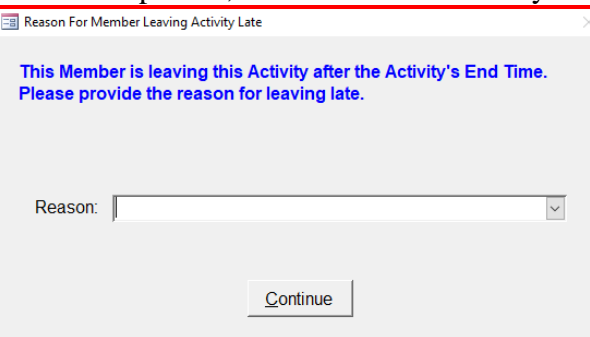

14. In Quick Entry, use the Quick Entry Hardcopy report and check the box in the lower right to "Display Reason member left Activity Early/Late"

| Quick Entry Hardcopy                                                                                                    |                                                                                                    |  |  |  |  |  |
|----------------------------------------------------------------------------------------------------|----------------------------------------------------------------------------------------------------|--|--|--|--|--|
| This report will show people who have been checked in through Quick Entry         Date:       07/06/2018       To:       07/06/2018       Image: Colspan="2">Image: Colspan="2">Image: Colspan="2">Image: Colspan="2">Colspan="2">Colspan="2">Colspan="2">Colspan="2">Colspan="2">Colspan="2">Colspan="2">Colspan="2">Colspan="2">Colspan="2">Colspan="2">Colspan="2">Colspan="2">Colspan="2">Colspan="2">Colspan="2"         Date:       07/06/2018       Image: Colspan="2">Image: Colspan="2">Image: Colspan="2">Colspan="2">Image: Colspan="2">Colspan="2">Colspan="2">Colspan="2">Colspan="2">Colspan="2">Colspan="2">Colspan="2">Colspan="2">Colspan="2">Colspan="2"         Date:       07/06/2018       Image: Colspan="2">Image: Colspan="2" | with their time in, time out and duration         Time Filter (Applies only to In/Out Attendance)                                                                                                    |  |  |  |  |  |
| C All Units     Member's Current Unit: 01 - Downtown Unit     C Activity Unit: 01 - Downtown Unit                                                                                                    | C First In Time of Day C Any In Time<br>C Any Out Time C Final Out Time of Day                                                                                                    |  |  |  |  |  |
| C All Activities (except Staff Hours)                                                                                                    | Attend.         Counts as<br>Attendance           Ince         X         Regular Attendance Full Day         Important provided for the standard provided for the standard |  |  |  |  |  |
| Sort results by these fields                                                                                                    | H Holiday Full Day<br>h Holiday Half Day<br>E Excused Absence Full Day                                                                                                    |  |  |  |  |  |
| Second field (optional):                                                                                                    | e Excused Absence Half Day I<br>N Non-Excused Absence Full Day<br>n Non-Excused Absence Half Day Г                                                                                                    |  |  |  |  |  |
| Select All Members     Select Members in Groups flagged for Quick Entry Hardcopy     Select Only Members from Group:                                                                                                    | Display Member's Current Unit                                                                                                    |  |  |  |  |  |
| Check the summaries below you wish to print on the report:               F Separately show messages for members listed in report:                  Membership Status               Gender                School Grade                Membership Type               Age Group               School               Display Age                 Ethnicity               Display Grade               Display Grade                                                                                                    |                                                                                                    |  |  |  |  |  |
| Report Subtitle (optional):                                                                                                    |                                                                                                    |  |  |  |  |  |
| Preview Print Export To Excel Open USE Close USE                                                                                                    | Grouping Tool Close to Main Menu                                                                                                    |  |  |  |  |  |

## 15. Click Preview to view the list of the members and the Reason Left Early/Late

| Vision's Membership Registration<br>Quick Entry Hardcopy - Attendance<br>Activity Unit: 01 - Downtown Unit |        |             |                    |          |         |          |                       |            |                         |                                |
|----------------------------------------------------------------------------------------------------|--------|-------------|--------------------|----------|---------|----------|-----------------------|------------|-------------------------|--------------------------------|
| Member Name                                                                                                | Member | # Memb Type | Activity           | Date     | Time In | Time Out | Elapsed<br>Time (hrs) | ls<br>Est. | Left<br>Early/<br>Late? | Reason Left<br>Early/Late      |
| Aaron, Brandy                                                                                              | 1      | Summer Only | General Attendance | 07/06/18 | 6:43 p  | 8:22 p   | 1:39                  |            | Late                    | Parent was sick                |
| Aaron, Greg                                                                                                | 2      | Summer Only | General Attendance | 07/06/18 | 1:16 p  | 2:01 p   | 0:44                  |            |                         |                                |
| Aaron, Theresa                                                                                             | 3      | Summer Only | General Attendance | 07/06/18 | 11:51 a | 5:31 p   | 5:40                  |            |                         |                                |
| Adams, Barabara                                                                                            | 4      | Regular     | General Attendance | 07/06/18 | 5:52 p  | 8:22 p   | 2:30                  |            | Late                    | Parent was stuck in<br>traffic |
| Anderson, Eric                                                                                             | 71     | Summer Only | General Attendance | 07/06/18 | 4:13 p  | 7:07 p   | 2:53                  |            |                         |                                |
| Archer, Ernie                                                                                              | 5      | Summer Only | General Attendance | 07/06/18 | 9:55 a  | 8:12 p   | 10:17                 |            | Late                    | Member's Family<br>Emergency   |
| Archer, Stephen                                                                                            | 6      | Summer Only | General Attendance | 07/06/18 | 10:27 a | 8:23 p   | 9:56                  |            | Late                    | Parent was stuck in<br>traffic |
| Avila, Marcos                                                                                              | 7      | Summer Only | General Attendance | 07/06/18 | 1:05 p  | 4:27 p   | 3:21                  |            |                         |                                |